# Connected ecometer 4 120 32/33 - 1 991 19

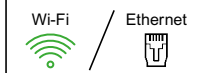

The ecometer can be used offline without an internet connection (directly on the product screen), or can be added to a "with Netatmo" connected installation and managed via the Home + Control app.

Optional "with Netatmo" starter pack

There is no need to install a "with Netatmo" starter pack to use the connected ecometer via the Home + Control app.

🔁 ou 🖉 🗊 ou 🚥

However, the ecometer is not a gateway. If you wish to add other "with Netatmo" connected products, you will need to install a starter pack that includes a gateway nover module. a gateway nover outlet or all other connection interface.

gateway power module, a gateway power outlet or all other connection interface «with Netatmo».

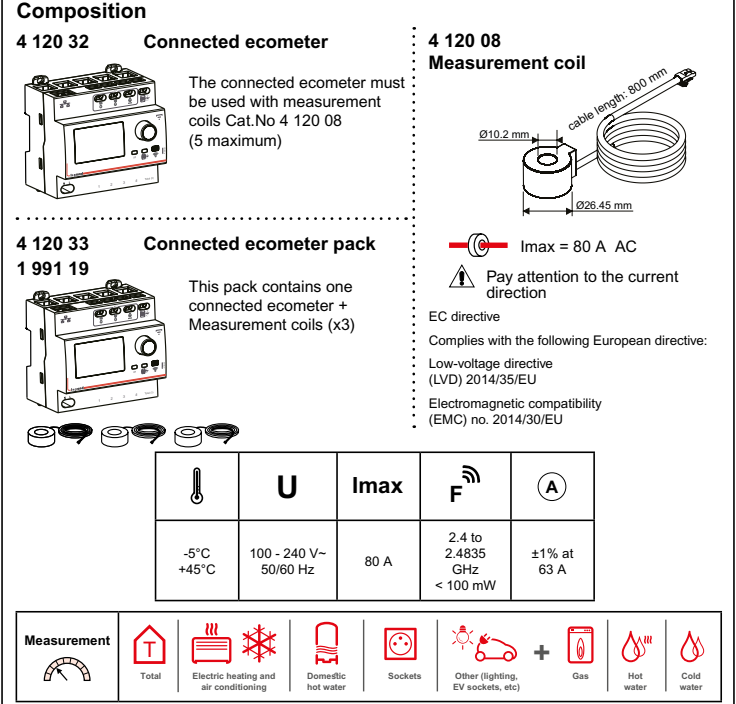

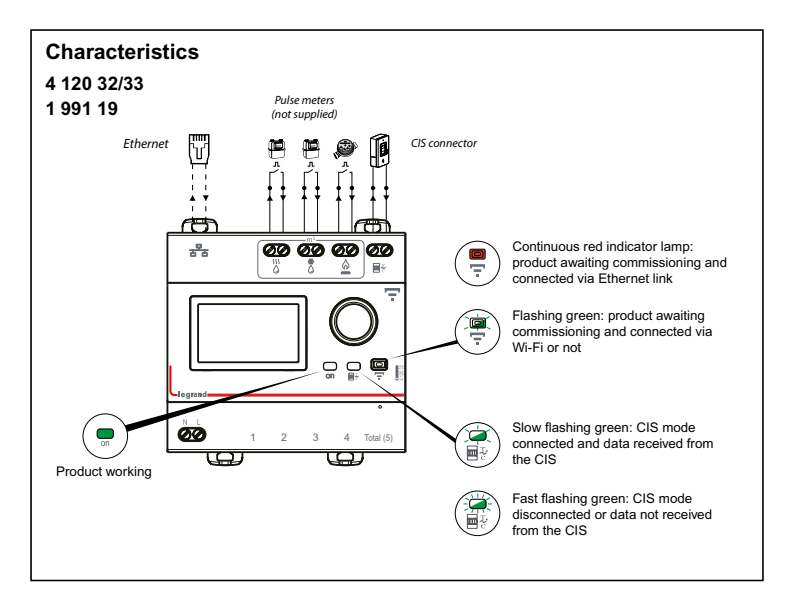

#### Step-by-step installation

(1) Choose a location for the connected ecometer in the electrical panel

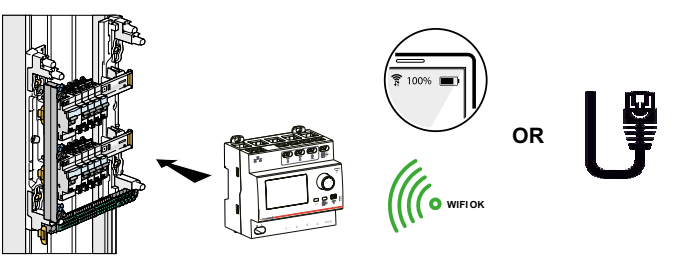

The ecometer is connected on Wi-Fi or via an Ethernet cable (RJ 45 cable).

#### Wi-Fi connection

If the home has a router, use a smartphone to check that the Wi-Fi signal is strong enough. If not, try and put the router closer to the electrical panel, add a Wi-Fi repeater or connect the ecometer to your router with an Ethernet cable.

### Imperative security precaution

1

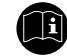

The instructions for installation and use must be strictly observed in order to avoid the risk of electric shock or fire.

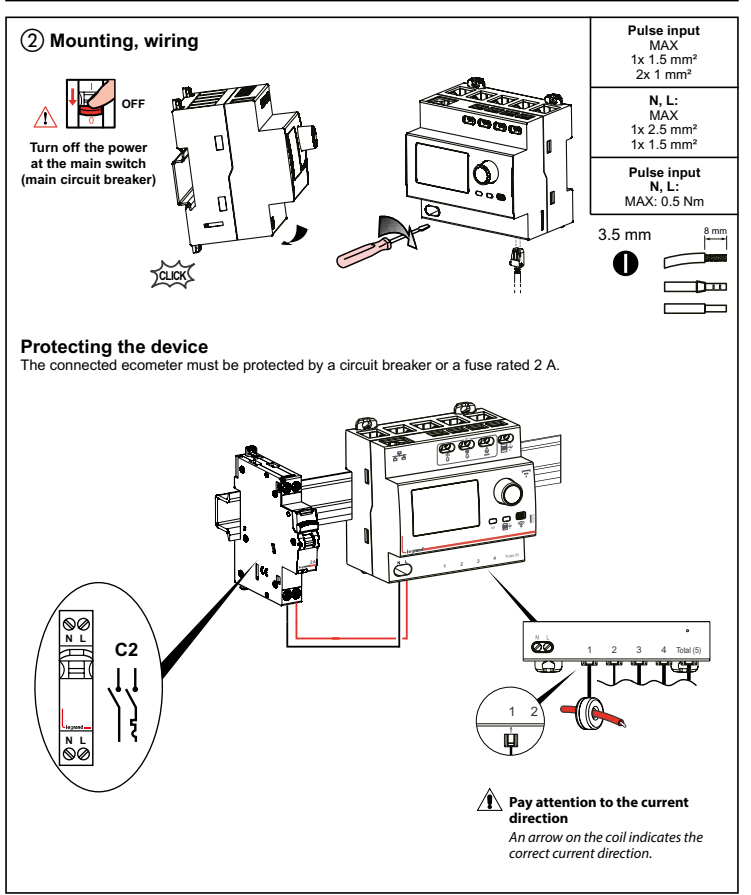

### Installation without CIS connection

If the CIS (Customer Information System) is not connected (default scenario): the total consumption measurement will come from the coil connected to the "Total (5)" input.

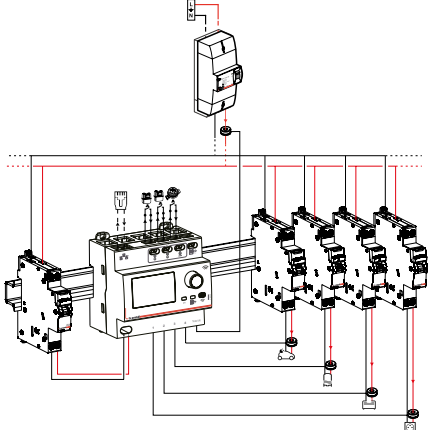

#### Installation with CIS connection

If the CIS (Customer Information System) is connected and working: the total consumption measurement will come from the CIS (to be connected). The coil connected to the "Total (5)" input can then feed back consumption data from a separate circuit.

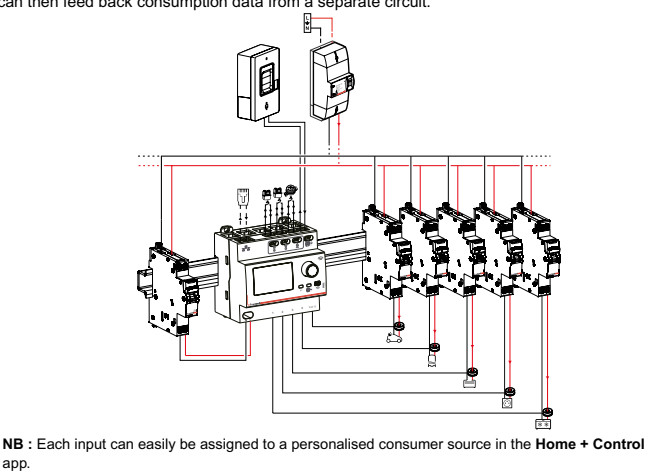

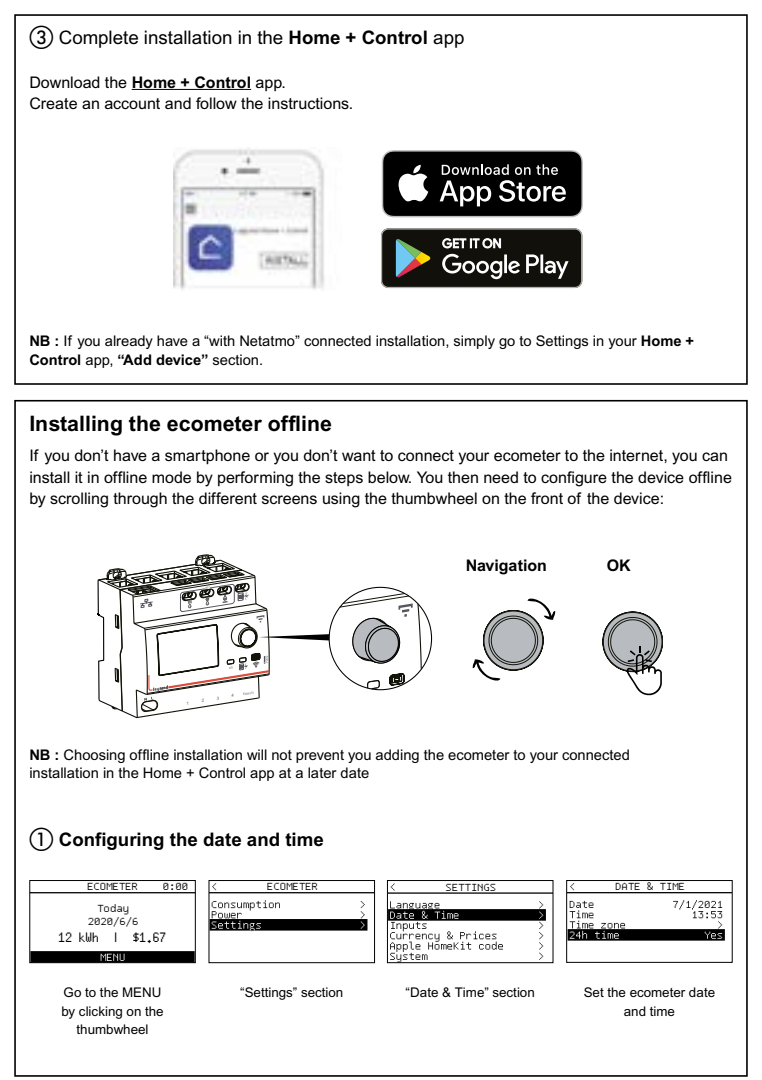

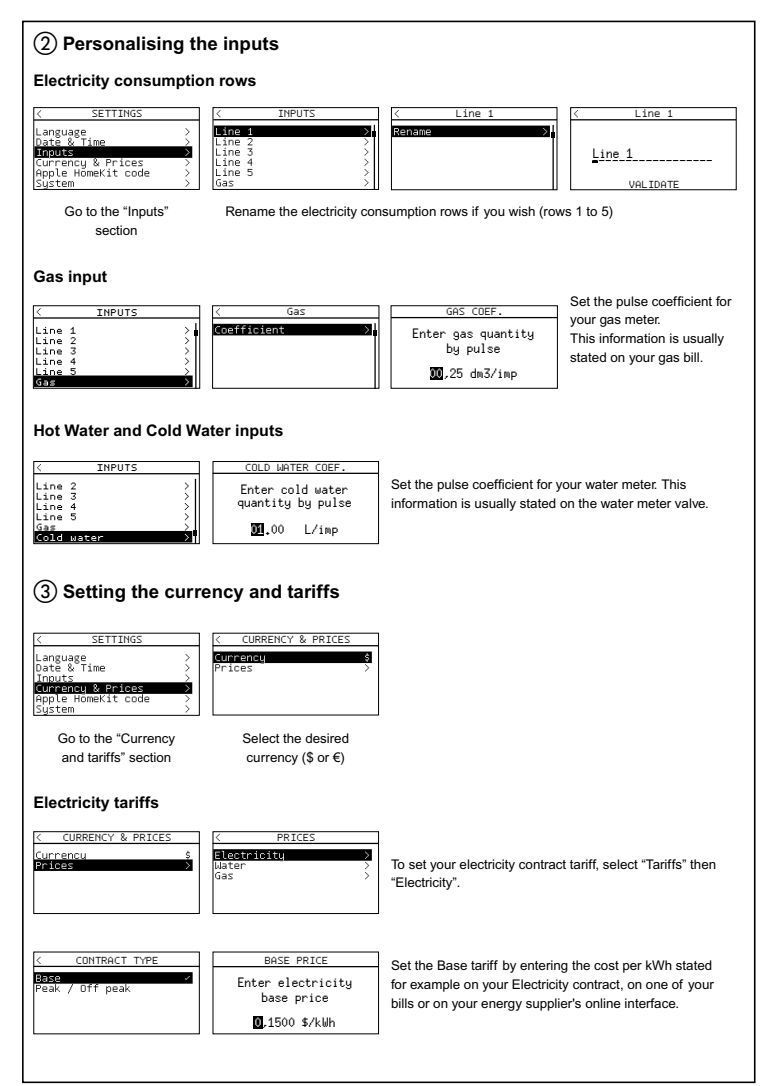

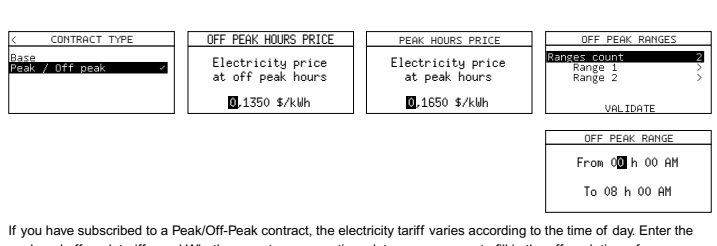

If you have subscribed to a Peak/Off-Peak contract, the electricity tariff varies according to the time of day. Enter the peak and off-peak tariffs per kWh, then create as many time slots as necessary to fill in the off-peak times for your electricity contract.

This information is usually stated on your contract, on one of your bills or on your energy supplier's online interface.

#### Water contract tariff

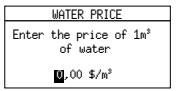

Enter the cost per m<sup>3</sup> of water stated on your contract (field accessible from the Tariffs menu).

#### Gas contract tariff

| GAS PRICE                                    |  |  |
|----------------------------------------------|--|--|
| Enter the price of 1m <sup>3</sup><br>of gas |  |  |
| <b>U</b> ,00 \$/m³                           |  |  |

Enter the cost per m<sup>3</sup> of gas stated on your contract (field accessible from the Tariffs menu).

#### (4) Your ecometer is ready! Direct reading on-screen Home screen Turn the thumbwheel to ECOMETER 0:00 select a dav Selected day Todau 2020/6/6 Total electricity Total electricity 12 kWh Т \$1.67 consumption (kWh) on consumption (€) on the the selected day selected day MENII Detailed consumption (per source) ECOMETER CONSUMPTION CONSUMPTION Line 1 Consumption Electricitu line 1 Dau Settings Line 3 Gae Year Line 4 Line 5 Cold water View daily, monthly or annual total consumption. Line 1 2021/7/1 Instantaneous power 9.6 kuh \$1,44 > ECOMETER POLER Totale 22.2 k₩ onsumption A/C Outlets Power kШ з .4 kW ettings Heating 7

### Scan your HomeKit code

While installing the iOS mobile app, you will be asked for this code.

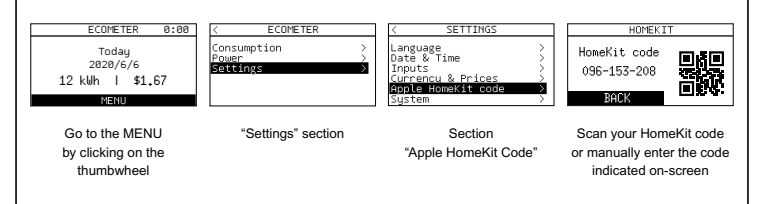

NB : The code in this manual does not represent your HomeKit code (graphic for illustration only)

#### HomeKit

To control this HomeKit-compatible accessory, we recommend using the latest version of iOS or iPadOS. In order to control this HomeKit accessory automatically from outside the home, you need a HomePod, Apple TV or iPad configured as a hub. It is advisable to update to the latest version of both the software and the operating system.

#### Disclaimer

Where devices bear the Apple HomeKit logo, this means that an electronic accessory has been designed to connect specifically to the iPod, iPhone or iPad, and has been certified by the developer to meet Apple's performance standards. Apple is not responsible for the operation of this device or its compliance with safety and regulatory standards. Please note that using this accessory with the iPod, iPhone or iPad may affect wireless performance.

iPhone, iPod and iPad are trademarks of Apple Inc, registered in the United States and other countries.

App Store is a trademark of Apple Inc, registered in the United States and other countries.

HomeKit and iPadOS are trademarks of Apple Inc. iOS is a trademark of Cisco registered in the United States and other countries and used under licence. Android. Google Play and the Google Play logo are trademarks of Google LLC.

#### Resetting the ecometer

#### Via the Home + Control app

To clear your ecometer and restore its factory settings, go to Settings in your Legrand Home + Control app, "My Home" section, and delete the device.

#### In offline mode

If you don't have access to a smartphone, you can reset your ecometer directly on the device by following the steps below:

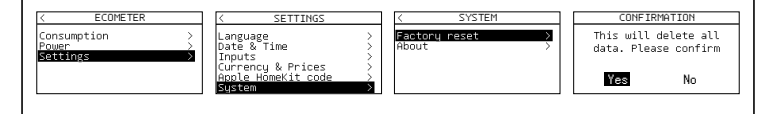

|     | ~ |
|-----|---|
| PDF |   |

www.legrand.fr/reference/412032 www.legrand.fr/reference/412033

LEGRAND - Pro & Consumer Service - BP 30076 87002 LIMOGES CEDEX FRANCE • www.legrandgroup.com

## SIMPLIFIED EU DECLARATION OF CONFORMITY

The undersigned,

### Legrand

declares that the radio equipment referred to in this manual complies with Directive 2014/53/EU

The full text of the EU declaration of conformity

can be found at the following web address:

### www.legrandoc.com